# ● 基礎学力 UP チャレンジテストの問題と解説の特長

## 一.(つなげて覚える問題構成)

人体や疾病の知識が、基礎看護学の問題を解くためにどう活用し、どうつなげていくのかに気付 ける問題

## 二.(圧倒的に詳しい解説書)

問題を解くための思考や知識を導く充実したオールカラーの解説.1問につき解説1~2ページの 大ボリューム!

## 三.【明解で詳細な成績表】

個人の弱点がすぐわかる紙の成績表に加え、最短2日でわかるWeb成績表をご用意します.より 早く適切な指導が学生個々の学力向上に大きく寄与いたします.

# 出題範囲-【各20問。合計100問】

## ▶専門基礎分野

- ▶ 専門分野 I 〔基礎看護学〕
- ・人体の構造と機能

・疾病の成立ちと回復の促進

- ・看護学概論
- ・看護技術 I (生命活動と日常生活を援助するための看護技術)
- ・看護技術Ⅱ(診療を補助するための看護技術)

# 【特長1】うなげて覚える問題構成

## 知識の結びつけを訓練します!

本模擬試験は単純に「人体の構造と機能」「疾病の成り立ちと回復の促進」「基礎看護技術」を 縦割りの形で、それぞれ別個に学習するためのテストではありません、

例えば、「人体の構造と機能」がなぜ「日常生活を支援するために必要な看護技術」を実践する ために必要なのか、どこでどのように活用されるのかといった"具体的にこれらがどうつながっ ていくのか"に気づけるような問題の構成・解説とし、他社の模擬試験にはない学びを提供して いきます.

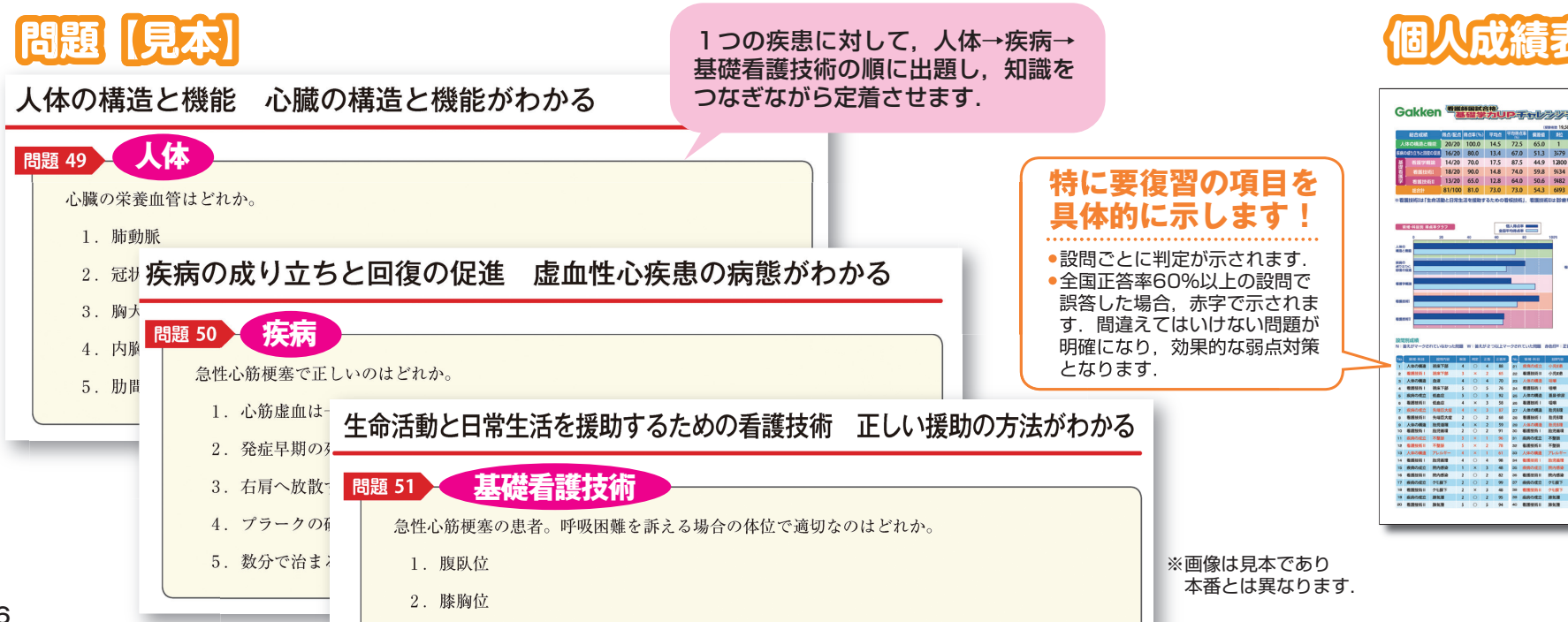

# 【特長2】 圧倒的に詳しい解説書

# 復習っ振り返りを重視します!

模試を受験することの意義は、知識の定着度チェックや本番への慣れ等、様々ありますが、弊社 が一番重視している事は受験者の復習・振り返りです。そのために、看護師国試合格チャレンジ テスト同様、設問ごとに解説を施し、詳しくて誰にでも理解できるわかりやすい解説書をご提供 いたします. 個人で復習して力がつく解説書です.

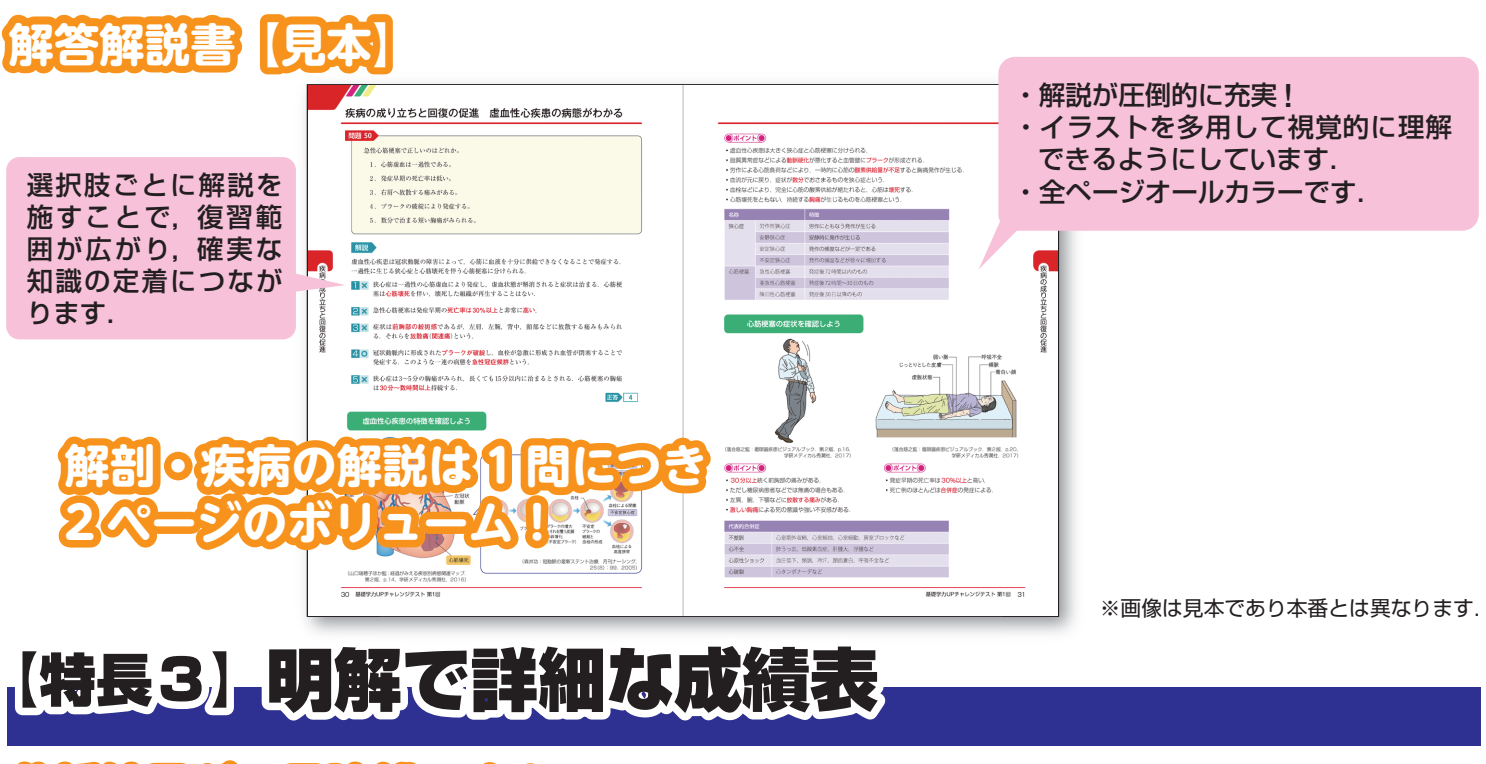

## 分析結果が三目瞭然です!

チャレンジテストでも定評ある細かい分析とオールカラーでわかりやすい成績表をお届けしま す.毎月一度の紙成績表返送に加えて、Web成績表もご用意いたします.マークシートが学研に 到着後翌営業日よりWeb成績表の閲覧が可能です。全国集計値が最短2日でわかり、学生一人ひ とりへの適切な指導に大変役立ちます.

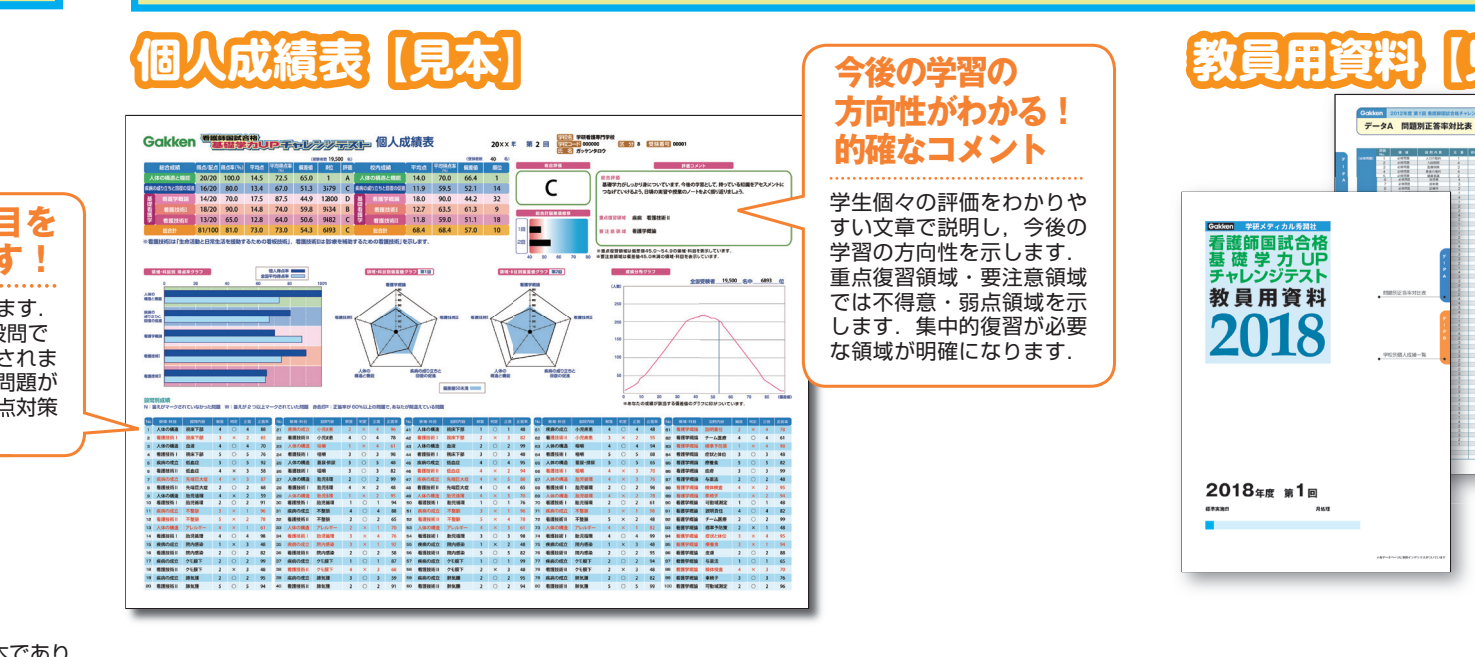

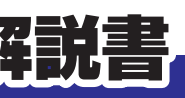

P 2.5

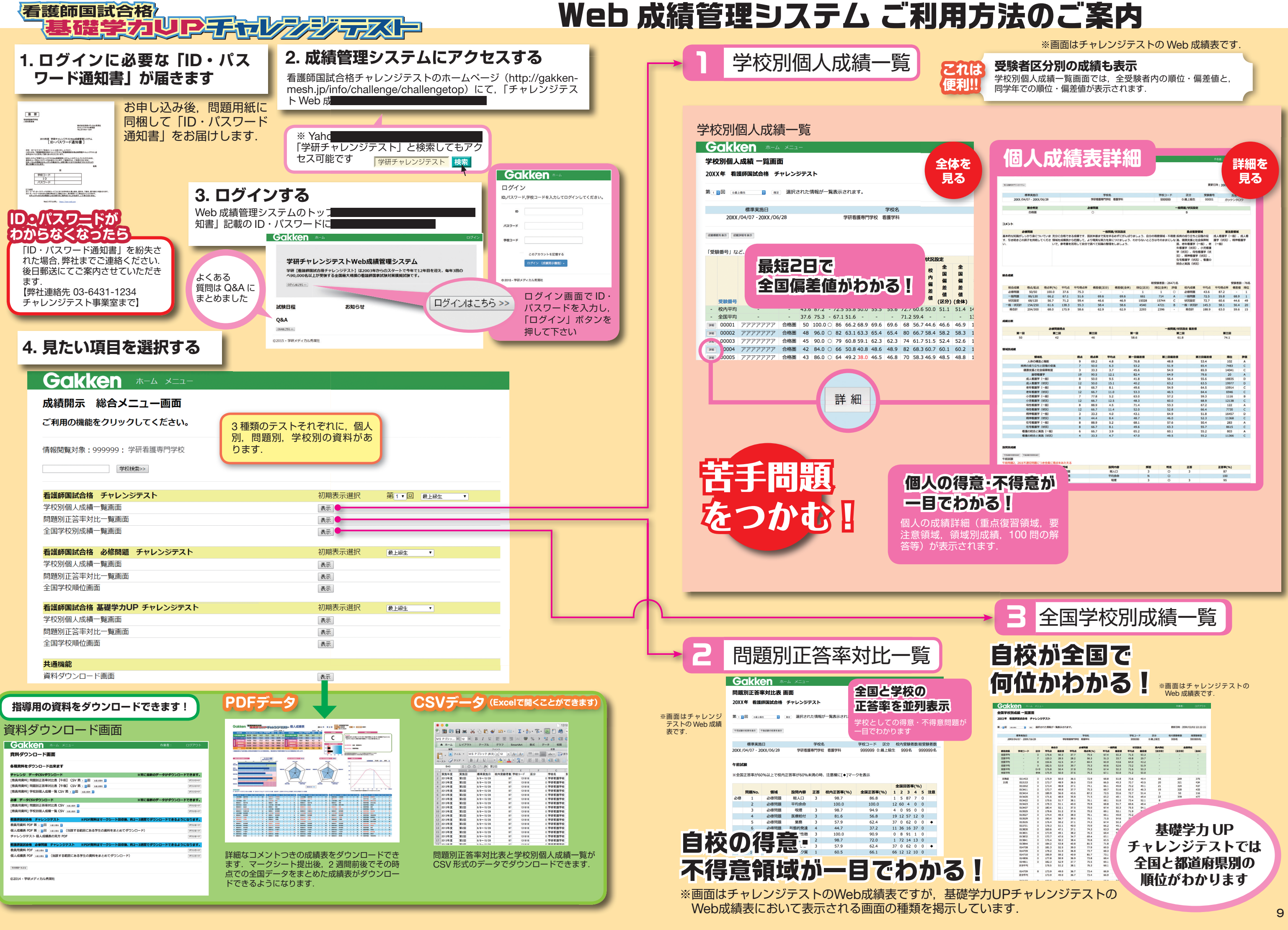